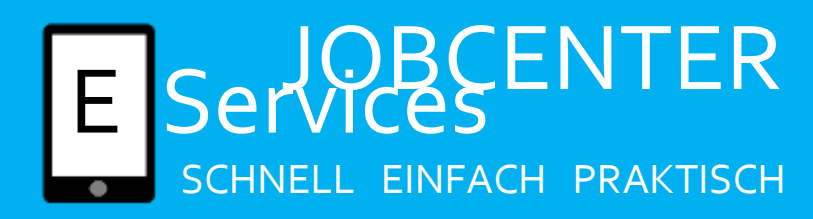

## Bankverbindung ändern

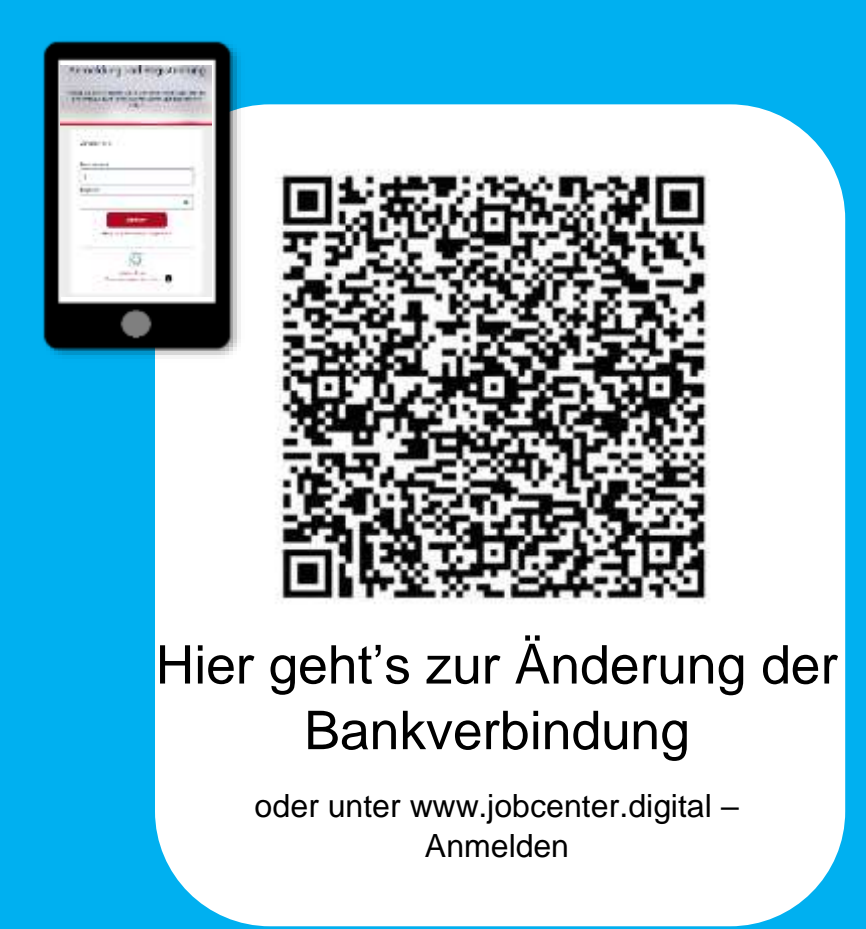

Haben Sie technische Fragen oder Ihre Zugangsdaten nicht mehr zur Hand? 0800/4 5555 03 (Mo-Fr 8-18 Uhr)

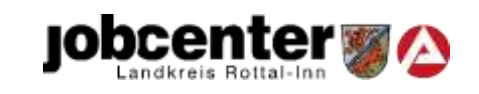

Da es sich bei der Bankverbindung um sehr wichtige Daten handelt, ist für diese Änderung ein zusätzlicher Sicherheitsschritt vorgesehen. Dafür wird das TOTP-Verfahren eingesetzt. Sie müssen sich dafür eine Authentifizierungs-App Ihrer Wahl herunterladen. Diese App generiert alle 30 Sekunden einen neuen Zahlencode. Für das erstmalige Einrichten des TOTP-Verfahrens werden zwei Geräte benötigt (z.B. Smartphone + Smartphone oder PC + Smartphone)

| =          | Air Arbeit                                                                             | q                                |
|------------|----------------------------------------------------------------------------------------|----------------------------------|
| Anm        | eldung und Regist                                                                      | rierung                          |
| Melden Sar | arch für unders Online Services an ods<br>n Se noch konen Bekutzernanen und<br>fuktion | r registraren Sæ<br>kan Passwort |
| Ann        | nelden                                                                                 |                                  |
| Bew        | Service .                                                                              | _                                |
| 1          |                                                                                        |                                  |
| Patro      | wort.                                                                                  |                                  |
|            |                                                                                        | -                                |
|            | AMMEDIN                                                                                |                                  |
|            | Haber Se free <u>Delutionanes ontes</u>                                                | and the                          |
|            | Haber So the Paramett responsed                                                        |                                  |
|            |                                                                                        |                                  |
|            |                                                                                        |                                  |
|            |                                                                                        |                                  |
|            |                                                                                        |                                  |
|            |                                                                                        |                                  |

Am ersten Gerät mit Benutzername und Passwort im Account anmelden

| suels a | che     | 💩 Leichte Sprach  | # © 0 | nutiidh 🗸 |
|---------|---------|-------------------|-------|-----------|
|         | •       | Profil            | ≡     | Aenü      |
| Profi   | ß       |                   |       |           |
| 23      | Profilu | bensicht          |       |           |
| (+)     | Verlau  | 0                 |       |           |
| -       | desch   | eide und Nachweis | ie.   |           |
| -0.7    | Termin  | e                 |       |           |
| 24.1    | Daten   | und Einstellungen |       |           |
| +       | Abmel   | den               |       |           |
| -       | -       |                   |       | 5         |
|         |         |                   |       |           |
|         |         |                   |       | 3         |
|         |         |                   |       |           |
|         |         |                   |       |           |
|         |         |                   |       |           |
|         |         |                   |       |           |

Auf "Profil" klicken + "Daten und Einstellungen" auswählen

4

Adressen Victorialmene, Prantaine, Prantaine, Director Zahlungsvertäindung Ginty formalinie

Personliche Dater

Persönliche Angaben Name Geberarig Annale

**Daten und Einstellungen** 

Zahlungsverbindung auswählen und auf "bearbeiten" klicken

|                                                                                   |                                                                                      |                                                                                   | • and                                                          |
|-----------------------------------------------------------------------------------|--------------------------------------------------------------------------------------|-----------------------------------------------------------------------------------|----------------------------------------------------------------|
| Dates and Einstelburgen                                                           | om q                                                                                 | in home in Londa                                                                  | to introducer                                                  |
| li pryktie: Inan, sire Zusif<br>priné za strikze: Mr. Kesen                       | ers Automotizanyng (1979)<br>Jeriaters binner Se Bry Atty                            | eitgeitten, archiege<br>net and Settlergereiten                                   | stiefult an Zanier<br>lung Arstein                             |
| 6                                                                                 | ×                                                                                    |                                                                                   | 202                                                            |
| 1. Automitigiserunga App<br>tempeterlanden<br>Textensinger ann<br>Automitiger ann | 2. E stad on Deninger,<br>Uris etable:<br>Sa erater ar 101a and<br>Los, volum 3e col | pr 3 0FColt state<br>Automitidance<br>No constraint dat est<br>incluse Automation | er prof<br>unde strapten<br>antyre (M-Tork<br>surge-tap, Torky |
| Ballon.                                                                           | -+**(1##F                                                                            | agenetical                                                                        |                                                                |
|                                                                                   |                                                                                      |                                                                                   |                                                                |
|                                                                                   |                                                                                      |                                                                                   |                                                                |

- Bei erstmaliger Nutzung erfolgt Weiterleitung zum Einrichten des TOTP-Verfahrens
- Zum erstmaligen Einrichten des TOTP-Verfahrens wird ein zweites Gerät benötigt
- Bitte eine Authentifizierungs-App ihrer Wahl auf dem zweiten Gerät herunterladen (generiert alle 30 Sekunden neuen Zahlencode)
- Im Account "Starten" und im nächsten Schritt "E-Mail starten" klicken
- Sie erhalten eine E-Mail. Bestätigungslink in E-Mail anklicken
- Im Account wird Code zum Scannen angezeigt
- Code mit Authentifizierungs-App am zweiten Gerät scannen
- Von Authentifizierungs-App generierten Zahlencode im Account eintragen
- "Einrichtung abschließen" klicken
  - Bankverbindung kann nun geändert werden
- Um Änderung zu speichern, erneut einen von der Authentifizierungs-App generierten Zahlencode eingeben